## ByStorm Software

www.bystorm.com

877-BYSTORM

The USB Switchblade attack is a very scary thing. In 30 seconds alone with a computer a hacker can steal any sensitive data on it. One method uses the Windows AutoRun feature to run a program that silently infects the computer and steals data by running as a background task (this same attack works with CD/DVD drives.) Blocking this sort of attack by disabling the components involved (Autorun, external drives in general) is very cumbersome and not very secure.

Thankfully, blocking a Switchblade attack is a simple with FileSure Defend. We're going to use FileSure Defend to block reading of code from removable drives and CD\DVDs and since we're not going to allow code to be read, it can't be used to attack the computer. But, users can still use their USB drives, and we didn't have to disable Autorun in Windows.

Here's how:

Step 1: On the mail FileSure console, click the "Rule management" tab and then click the Block Access button:

| 🔑, FileSure Defend                                                                                            |                      |      |             |  |
|----------------------------------------------------------------------------------------------------|----------------------|------|-------------|--|
| <u>File Options Workstations H</u> elp                                                                        |                      |      |             |  |
| Real-time monitor Managed machine status                                                                      |                      |      |             |  |
| Current file activity for : DUAL24   Note: Selecting a different machine will clear the file activity window. |                      |      |             |  |
| Time Usemame                                                                                                  | Operation            | File |             |  |
|                                                                                                    |                      |      |             |  |
|                                                                                                    |                      |      |             |  |
|                                                                                                    |                      |      |             |  |
|                                                                                                    |                      |      |             |  |
|                                                                                                    |                      |      |             |  |
|                                                                                                    |                      |      |             |  |
|                                                                                                    |                      |      |             |  |
|                                                                                                    |                      |      |             |  |
|                                                                                                    |                      |      |             |  |
|                                                                                                    |                      |      |             |  |
|                                                                                                    |                      |      |             |  |
| Common tasks Rule management Analysis, Reports and Alerts                                                     |                      |      |             |  |
| Local rules Master rules (read-on                                                                             | y)                   |      |             |  |
| Auditing Rule - Trial Rule for Loc                                                                            | Quick audit          |      |             |  |
| Auditing Rule - watch exe writes                                                                              | Audit access         |      |             |  |
| Auditing Rule - Watch Folder Mo                                                                               | Slock access         |      |             |  |
| Deny Rule - Block CD writes                                                                                   | Event log monitoring |      |             |  |
| Deny Rule - Block malware                                                                                     |                      |      |             |  |
| Deny Rule - test rule                                                                                         | / Edit Rule          |      |             |  |
|                                                                                                    |                      |      | Delete rule |  |
| ByStorm Software Close                                                                                        |                      |      |             |  |

That will bring up a define Defend rule dialog that will look like this:

| S FileSure - Defend Rule                                                                                                    |                                                                                               |  |  |  |
|----------------------------------------------------------------------------------------------------|-----------------------------------------------------------------------------------------------|--|--|--|
| Rule name:<br>Block Switchblade                                                                                                    | Operations to Deny<br>Select All                                                              |  |  |  |
| File name filters User name filters Include: *.exe; *.bat; *.vbs; *.wsh; *.msi; *. Include: *                                                                                                    | Access checks  Read access  Write access  Delete access  Status changes  Create Delete Delete |  |  |  |
| Image: Show matching users                                                                                                    | Rename     Rename     Security Changes     Content operations     File read     File write    |  |  |  |
| File size filters         Other           Options         Program name filters         Group name filters         Machine name filters         Time slot filters         Signature filters                                                                                      |                                                                                               |  |  |  |
| Rule applies to Hard drives Files Send e-mail on rule match Send to:                                                                                                    |                                                                                               |  |  |  |
| <ul> <li>✓ Removable drives</li> <li>✓ CD/DVD drives</li> <li>✓ Workstations</li> <li>✓ Driveless (VSS)</li> <li>✓ Only apply rule after a threshold has been reached.<br/>Activate rule when the threshold of</li> <li>20 → matches within 60 → minutes is reached.</li> </ul> |                                                                                               |  |  |  |
| Comment:                                                                                                    | ✓ OK 🛛 Cancel                                                                                 |  |  |  |

Refer to the above picture for the next several steps.

Step 2: Name the rule by typing 'Block Switchblade' in the 'Rule name' area.

Step 3: Add a file name filter. Click the 'Add' button in the 'File name filters' area.

Step 4: Enter the filter of '\*.exe; \*.bat; \*.vbs; \*.wsh; \*.msi; \*.cmd; \*.inf' indicating that this rule will only apply to files with those extensions. Blocking \*.inf will block Windows 'Autorun' feature and if the hacker is somehow able to get control of the keyboard, blocking all the other types will prevent running the attack directly from the USB drive. (Note: this may not be a complete list of extensions to block, but as of writing it's a pretty good list)

Step 7: Add a user name filter for all users. Click the 'Add' button in the 'User name filters' area:

Step 8: Enter the filter of '\*' for all users, make sure that the 'Include matching Users in Filter' is checked and click 'OK'

Step 9: Select the operations we want to block, which is Open for Read.

Step 10: On the 'Options' tab in the 'Rule applies to' area, ensure that 'Removable drives', 'CD/DVD Drives', 'Files', 'Servers' and 'Workstations' is checked.

Step 11: Click 'OK' to close the dialog.

Step 12: Find the new 'Block Switchblade' rule in the 'Local rules' list

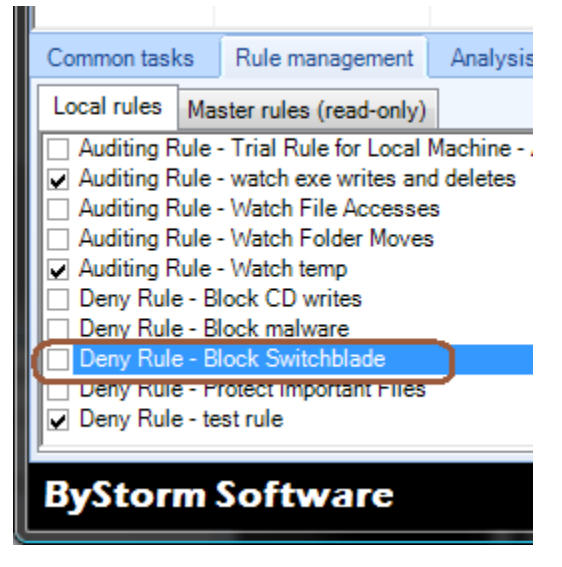

Step 13: Click the checkbox next to the rule and accept the 'Please verify' message.

Step 14: Sit back and relax, knowing your environment is safe from switchblade hackers.